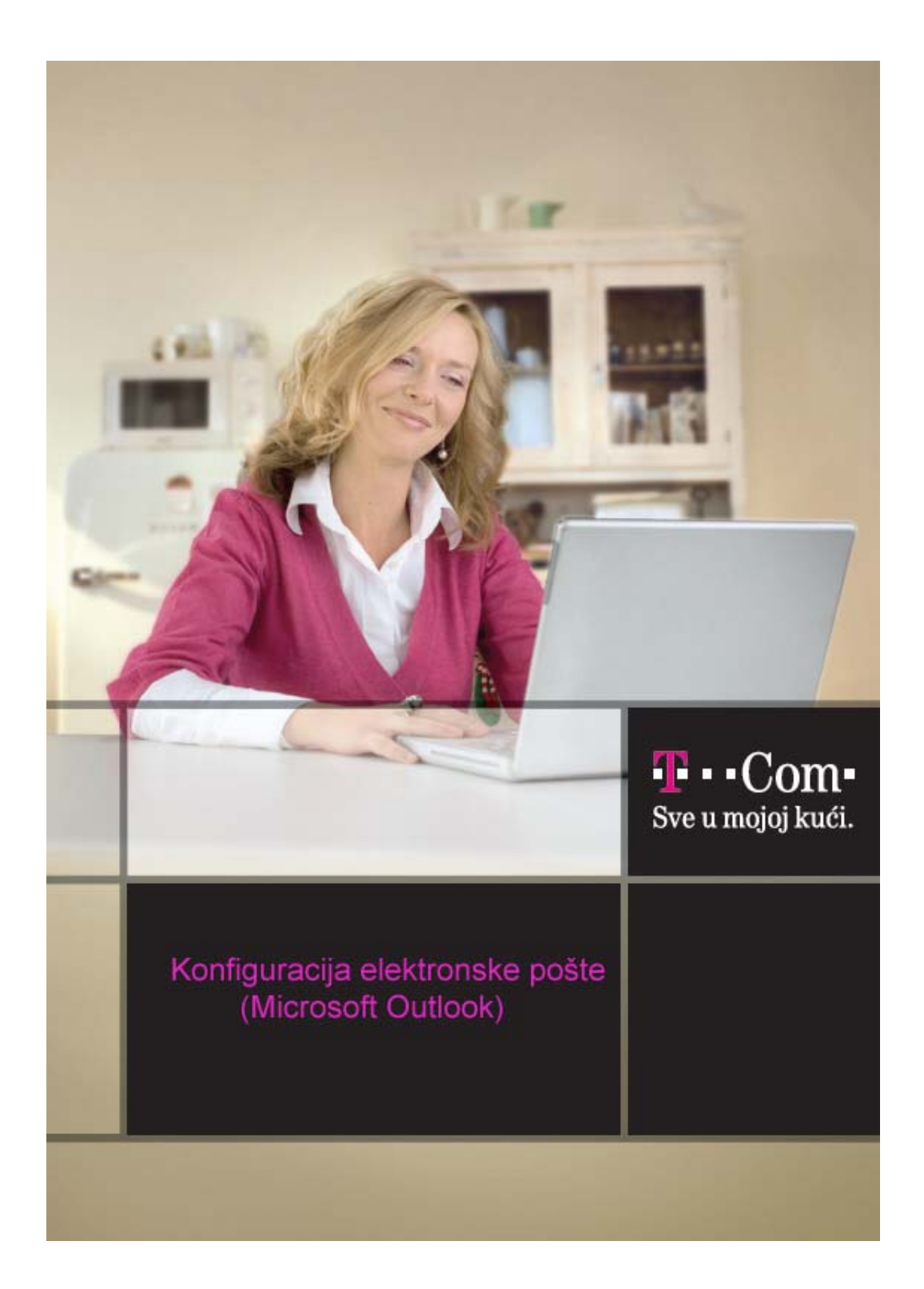

Da bi Microsoft Outlook pravilno funkcionisao usljed izmjena na domenu T-Com-a (@t-com.me), potrebno je pravilno podesiti mail.

## 1. Pokrenite Microsoft Outlook

2. Izaberite Tools, pa E-mail Accounts

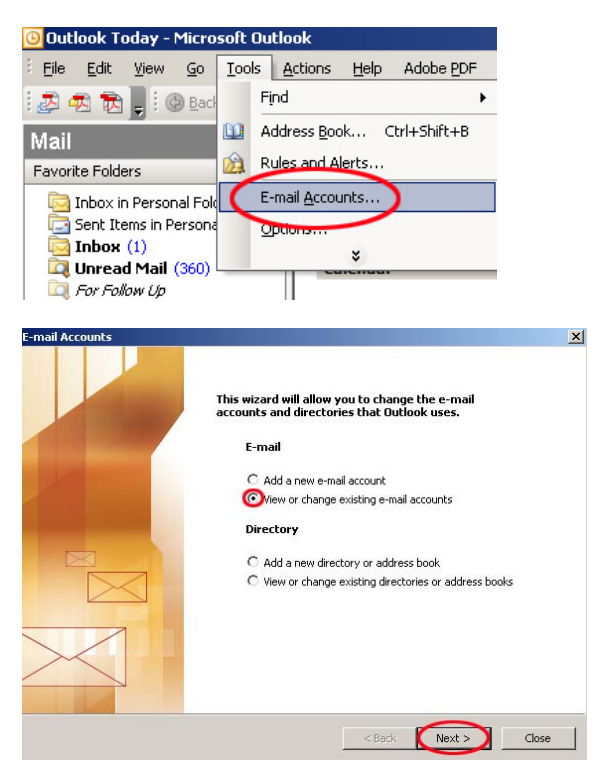

Pošto imate definisanu mail adresu, birajte View or change existing e-mail accaunts

| . Kliknite na Cl                       | nange >                                      |                |
|----------------------------------------|----------------------------------------------|----------------|
| mail Accounts                          |                                              |                |
| E-mail Accounts<br>You can select an a | ccount and change its settings or remove it. |                |
| Outlook processes e-mail               | for these accounts in the following order:   | Change         |
| mail.cg.yu                             | POP/SMTP (Default)                           | Add            |
|                                        |                                              | Remove         |
|                                        |                                              | Set as Default |
|                                        |                                              | Move Up        |
|                                        |                                              | Move Down      |

## 4. Prethodna podešavanja treba izmijeniti

| E-mail Accounts                                                                                                    | E-mail Accounts                                                                                                    |
|----------------------------------------------------------------------------------------------------|----------------------------------------------------------------------------------------------------|
| Internet E-mail Settings (POP3)<br>Each of these settings are required to get your e-mail account working.                                                                                                    | Internet E-mail Settings (POP3)<br>Each of these settings are required to get your e-mail account working.                                                                                                    |
| User Information     Server Information       Your Name:     Markovk     Incoming mail server (POP3):     mail.cg.yu       E-mail Address:     Inmarkovk@cg.yu     Outgoing mail server (SMTP):     mail.cg.yu       Logon Information     Test Settings     Markovk       User Name:     Immarkovk:     Password:       Ver Remember password     Ver Remember password     Test Settings       I Log on using Secure Password     Authentication (SPA)     More Settings | User Information Server Information   Your Name: Marko Markovic@t-com.me Uncoming mail server (POR): mail.t-com.me   E-mail Address: mmarkovic@t-com.me Outgoing mail server (POR): mail.t-com.me   Logon Information Test Settings   User Name: mmarkovic After filing out the information on this screen, we recommend you test your account by duding the button below. (Requires network connection)   Pasword: Test Account Settings   I Log on using Secure Password Authentication (SPA) Test Account Settings |
| <back next=""> Cancel</back>                                                                                                    | <back (next="">) Cancel</back>                                                                                                    |

a) predhodna podesavanja

b)nova podesavanja

U E-mail address upisite vašu e-mail adresu kod T-Com-a, npr. mmirkovic@t-com.me.

U Incoming mail server (POP3) upišite mail.t-com.me. U Outgoing mail server (SMTP) upišite mail.t-com.me.

Kliknite Next >

5. Otvara se završni prozor. Kliknite na Finish.

| E-mail Accounts |                                                                                                    | X |
|-----------------|----------------------------------------------------------------------------------------------------|---|
|                 | Congratulations!<br>You have successfully entered all the information required to setup your account. |   |
|                 | To close the wizard, click Finish.                                                                    |   |
|                 | < Back Finish                                                                                         |   |

T-Com Moskovska 29, 81000 Podgorica, Crna Gora Web site: www.t-com-cg.com E-mail: t-com@telekom-cg.com Info broj: 0800 80 000

> T · · Com· Sve u mojoj kući.